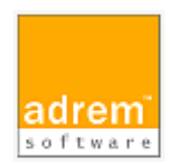

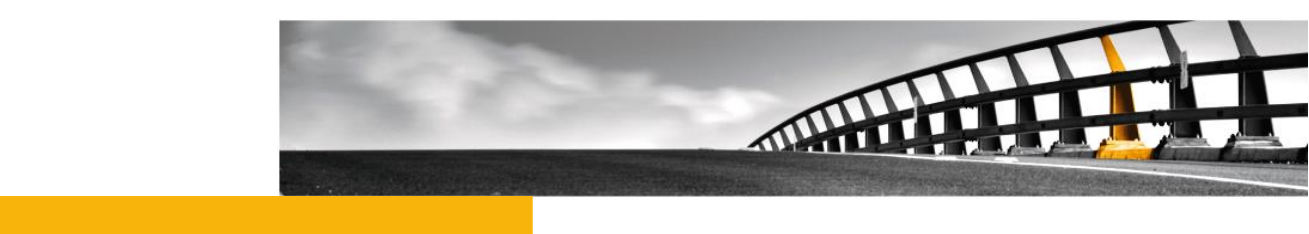

# rsh コマンドの実行方法 AdRem NetCrunch 15 参考資料

rsh コマンドの実行方法

NetCrunch は AdRem Software が開発し所有する監視ソフトウェアである。 株式会社情報工房は日本における総販売代理店である。

©2024 Johokobo, Inc.

[20241008]

### rsh コマンドの実行方法

### 内容

| 1.rsh            | コマンドの実行の概要                | 1      |
|------------------|---------------------------|--------|
| 2. バッチファイルの定義    |                           | 1      |
| 2.1.<br>2.2.     | ユーザーの指定<br>nm2 有償版を利用する場合 | 1<br>1 |
| 3. NetCrunch の設定 |                           | 2      |
| 3.1.             | Windows エージェントレス監視の確認     | 2      |
| 3.2.             | アラートアクションの追加              | 2      |
| アラ               | ートスクリプトの定義                | 2      |
| アラ               | ートスクリプトの適用                | 3      |
| 3.3.             | NetCrunch ノードの IP アドレス    | 3      |

# 1.rsh コマンドの実行の概要

本資料では、AdRem NetCrunch15.x 日本語版(以下 15)における Windows の rsh コマンド を実行する方法について記載します。他社製品のコマンドの利用方法は、製品のマニュアル等をご 参照ください。なお、ご利用の NetCrunch のビルド番号が異なりますと、仕様の変更などにより、 動作、設定などが異なる場合がございます。あらかじめご了承ください。

本文書では、イベントが発生した際に rsh コマンドを実行する方法として、バッチファイルを利用す る場合について記載しております。アラートアクションにバッチファイルの実行を定義することで、 NetCrunch から rsh コマンドの実行が実現できます。 なお、現在 Microsoft 社でサポートされている Windows Server では rsh コマンドなどに対応し た SUA はご利用いただけますせん。下記の Web ページ(英語)を併せてご参照ください。

https://technet.microsoft.com/ja-jp/library/dn303411.aspx

補足となりますが、Windows Server 上にて rsh コマンドを実行できるソフトウェアを、有償にてご 提供しております。ソフトウェアを利用することで、Windows Server 2016/2019/2022 でも rsh コマンドの実行が可能となります。ご興味がありましたら、株式会社情報工房までお気軽にお 問い合わせください。

https://www.johokobo.co.jp/nm2/nm2 index.html

### 2. バッチファイルの定義

バッチファイル内には、任意の rsh コマンドを定義します。rsh コマンドの定義に関する注意事項について、記載します。

**2.1.**ユーザーの指定

通常、コマンドプロンプトなどから rsh コマンドを実行する場合は、Windows にログインしたユーザ ーが付与されるため、コマンド上にユーザーを指定していない場合であってもコマンドが正常に実行 される場合がございます。しかし、NetCrunch 関連のサービスは、デフォルトでは「ローカルシステ ムアカウント」として稼動しているため、コマンドにユーザーが付与されません。NetCrunch から rsh コマンドを実行する場合には、コマンド上でユーザーを指定する必要がございます。

2.2. nm2 有償版を利用する場合

nm2 有償版は、Windows Server 上にて rsh コマンドを実行できるソフトウェアです。nm2 有償版を利用することで、SUA を利用できない Windows Server 2016/2019/2022 であっても、rsh コマンドを実行することが可能です。

【例】 <nm2 のパス> RSH <IP アドレス> <ユーザー名> <コマンド>

## 3.NetCrunch の設定

NetCrunch 側の設定について、記載いたします。

#### 3.1.Windows エージェントレス監視の確認

NetCrunch からバッチファイルを実行する場合、Windows 監視を行う必要がございます。デフォ ルトインストールの場合、NetCrunch は自動的に自身のサーバーに対して Windows 監視を行っ ております。NetCrunch ノードを右クリック→[ノード設定]→[監視]タブより[OS 監視]欄が有効化 されていることを確認してください。有効化されている場合、[Windows]欄が表示されております。 有効されていない場合、[OS 監視]欄右側の[有効化]ボタンをクリックし、[Windows]を選択して、 OS 監視を有効化してください。

3.2.アラートアクションの追加

アラートアクションの追加手順について、以下に例示します。なお、以下の手順ではアラートスクリプトを設定し、イベントに対して適用しております。その他、イベントに対して直接アラートアクションを 定義することも可能です。

アラートスクリプトの定義

- 1. NetCrunch メインメニュー→[設定]→[コンフィグレーション]→[アラート通知]→[アラ ートスクリプト]を選択します。
- 2. [アラートスクリプト]ウィンドウにて、[追加]をクリックします。
- 3. [アラートスクリプトの編集]ウィンドウにて、スクリプト名を設定します。
- 4. [追加]→[すぐに実行されるアクション]または[遅延後に実行されるアクション]または [アラートクローズ時に実行するアクション]を選択します。
- 5. [アクションを選択]ウィンドウの[コントロール]タブにて、[コンピュータ]→[Windows プログラムの実行]をダブルクリックします。
- [アクションパラメータの編集]ウィンドウにて、以下の設定を行います。 プログラム実行ホスト: <NetCrunch ノード> ファイル名: 用意したバッチファイルのパス
- 7. その他必要に応じて設定の上、[OK]をクリックします。

#### アラートスクリプトの適用

- 1. NetCrunch メインメニュー→[設定]→[コンフィグレーション]→[アラート通知]→[監 視パックとポリシー]を選択します。
- 2. 対象のイベントが定義されている監視パックやノードグループポリシー、ノードを開きま す。
- 新しく開いたウィンドウの[アラート]タブにて、対象のイベントを右クリック→[定義済み アラートスクリプトの適用]から対象のアラートスクリプトを選択し、[OK]をクリックしま す。
- 3.3.NetCrunch ノードの IP アドレス

NetCrunch では、NetCrunch ノードとなっている IP アドレスでバッチファイルを実行します。 NetCrunch 搭載サーバーが複数のインターフェースを持つ場合、NetCrunch ノードの IP アドレ スにご注意ください。rsh コマンドの実行先で IP アドレスでの制限がある場合、NetCrunch ノード の IP アドレスを許可する必要がございます。

NetCrunch ノードの IP アドレスを変更する場合、NetCrunch のメインメニュー→[設定]→[コン フィグレーション]→[監視]→[一般]を選択すると、設定画面が開きます。開いた設定画面の [NetCrunch IP アドレス]欄のプルダウンメニューより選択できます。